# MANUAL BOOK

## SISTEM INFORMASI BARJAS (E-PURCHASING)

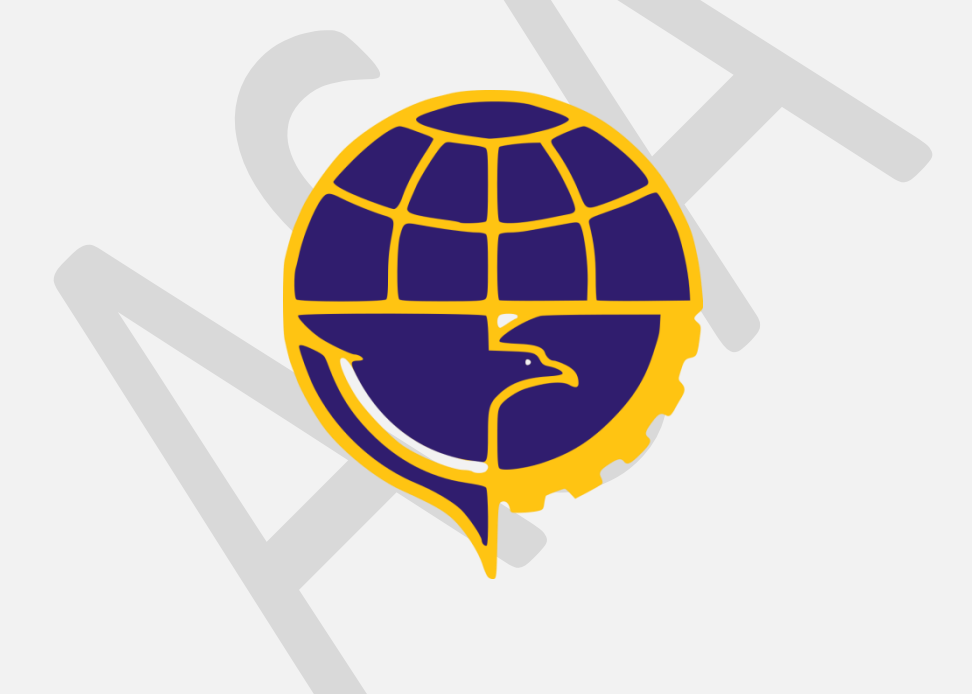

## DAFTAR ISI

| DAFTAR ISI |                                            | ii |
|------------|--------------------------------------------|----|
| E-PURCHAS  | ING SISTEM INFORMASI BARJAS (E-PURCHASING) | 1  |
| A.         | Login Sistem                               | 1  |
| В.         | Halaman Awal Aplikasi                      | 2  |
| C.         | Outstanding                                | 3  |
| D.         | Cetak Daya Serap / POK                     | 8  |

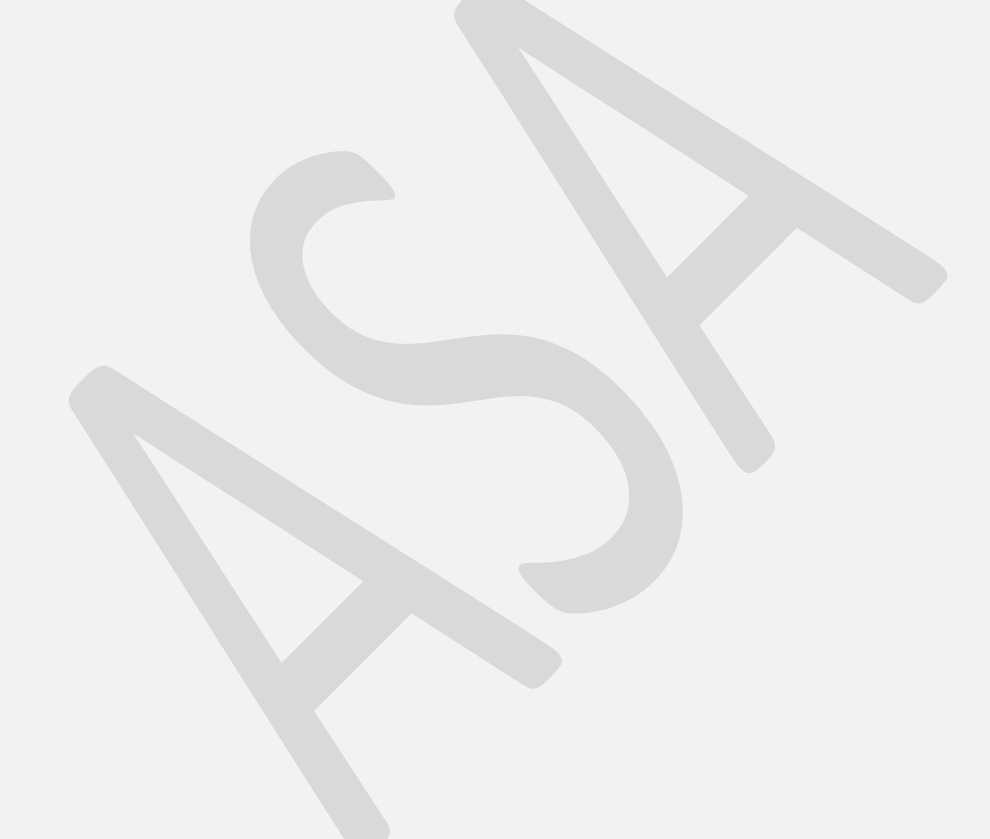

ſ

### *E-PURCHASING* SISTEM INFORMASI BARJAS (E-PURCHASING)

#### A. Login Sistem

Sebelum anda dapat menjalankan *E-Purchasing*, anda diharuskan untuk melakukan login terlebih dahulu. Anda dapat melakukan login dengan langkah sebagai berikut :

1. Pilih Menu E-Purchasing Pada Halaman Web

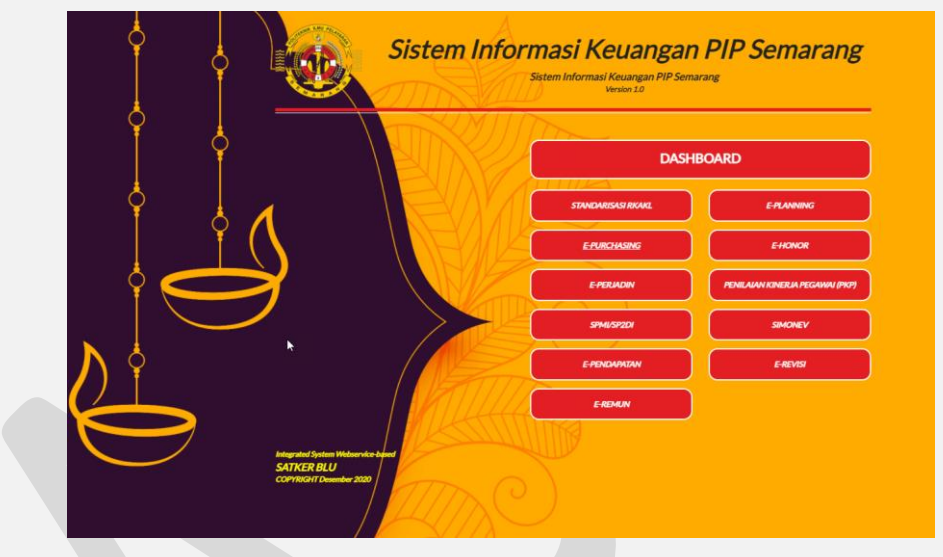

Gambar 1. Halaman Portal Sistem Informasi Keuangan Terintegrasi

Maka akan muncul form login seperti di bawah ini, isikan username password dan klik tombol "Login". Untuk Hak akses unit pelaksana username = "Nama Unit" password default = "yang\_telah\_diberikan". Anda dapat mengubah password jika sudah masuk ke dalam beranda aplikasi.

| \ | (W)                           | Login    |    |
|---|-------------------------------|----------|----|
|   |                               | Password |    |
|   | THINK ILMU PELAN              | LOCIN    |    |
|   | Sistem Informasi E-Purchasing | CANCEL   |    |
|   |                               |          | V. |
|   |                               | © 2019   |    |

Gambar 2. Halaman Login E-Purchasing

#### B. Halaman Awal Aplikasi

Setelah anda login . maka sistem akan memunculkan menu-menu yang dapat anda akses. Akses menu ini akan berbeda sesuai dengan hak akses pengguna yang dimiliki. Hak akses pengguna dapat di setting melalui menu pengguna hanya oleh admin.

Berikut ini adalah tampilan aplikasi setelah anda login.

|                                            |                                                                                                    |                           |                                                          | AINA WEATMAJA, S.S. T. M.S. REPALA UNIT TERMELOGI DAN INFORM |
|--------------------------------------------|----------------------------------------------------------------------------------------------------|---------------------------|----------------------------------------------------------|--------------------------------------------------------------|
| ۳                                          | Apatola anda menemukan kesalahan atau kesulitan dalam menjalarikan aplikasi ini, tuduungi. WA/Telp 085721                                                                                                    | (248171 (Arma Sparifudir) |                                                          |                                                              |
| UNIT TEXNOLOGI<br>UNITORMASI<br>UNITORMASI | Beranda                                                                                                    |                           |                                                          |                                                              |
|                                            | Selamat datang di aplikasi EiParchasing Pollskok Ilmo Pelayaran Semanang .                                                                                                    | Tampikan                  | v enti                                                   | Cart                                                         |
|                                            | Aplikasi ini digunakan untuk mengelala proses mekanisme belanja secana efektif, efisien, dan akumatel. Sebagai dasar pemberlakuan aplika<br>Pentruran Penalden (PP) 16. Tahun 2018, tentang Pengadaan Barang/Jana di Lingkungan Pemerintah. | si ini adalah No          | Pendaran                                                 | 76                                                           |
| THE TOR RADIKAK                            |                                                                                                    | 1 Pegre                   | is Nomer 16 Tahun 2018 Tentarg Pengadaan Barang dan Jasa | a la                                                         |
| tra .                                      |                                                                                                    |                           |                                                          |                                                              |
| Semp                                       | <b>~~~</b>                                                                                                    | 2 55415                   | ar bokumen Pengadaan                                     |                                                              |
|                                            |                                                                                                    | 3 Pedor                   | nan Pengaduan Barjas                                     | R                                                            |
|                                            |                                                                                                    | 4 TARF                    |                                                          |                                                              |
|                                            |                                                                                                    |                           |                                                          | B                                                            |
|                                            |                                                                                                    | Menampilian 1             | sampai 4 dari 6 entri                                    | Sebelumnya 1 2 Selarjuknya                                   |
|                                            | Grafik Kurva S                                                                                                    | RKAKL/P                   | юк                                                       |                                                              |
|                                            | 17.5 milyer                                                                                                    | 86                        | Keterange                                                |                                                              |
|                                            | H nige                                                                                                    |                           |                                                          |                                                              |
|                                            | 123 miyer                                                                                                    |                           |                                                          |                                                              |
|                                            | N miyer + Kee                                                                                                    | disasi Kewangan           |                                                          |                                                              |
|                                            | 23 mige                                                                                                    |                           |                                                          |                                                              |
|                                            | 1 mile                                                                                                    |                           |                                                          |                                                              |
|                                            | a single                                                                                                    |                           |                                                          |                                                              |
|                                            | 0 jan Feb Mar Apr Mei jan jai Aug Sep Olt Nov Des                                                                                                    | Tighthark.com             |                                                          |                                                              |
|                                            | POK                                                                                                    |                           |                                                          |                                                              |
|                                            |                                                                                                    |                           |                                                          |                                                              |
|                                            | Kole Uni Oxfput Pagu                                                                                                    | Redical                   | Realised Outstanding                                     | -                                                            |
|                                            |                                                                                                    |                           |                                                          |                                                              |

Gambar 3. Halaman Home / Beranda

Pada halaman awal ini di tampilkan rekapan total usulan masing – masing unit pelaksana, baik draft usulan, usulan yang di setujui maupun usulan yang tidak disetujui. Untuk mengakses menu – menu yang ada di aplikasi anda dapat mengklik daftar menu yang ada pada sebelah kiri halaman web.

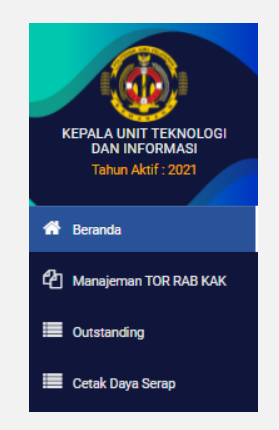

Gambar 4. Daftar Menu E-Purchasing

#### C. Outstanding

Menu "Multi Paket" merupakan menu yang digunakan untuk membuat kwitansi tapi di dalamnya bisa terdapat detail kegiatan dalam akun yang sama. Anda dapat mengakses menu ini dengan meng klik menu Multi Paket , maka akan muncul tampilan sebagai berikut :

|                                                     | =                     |                          |              |             |            |                            |        |                      |               |                            | SOLD              | GHUDIN, SE, MM/KEPALA SUB | BAGIAN KEUANGAN ~ |
|-----------------------------------------------------|-----------------------|--------------------------|--------------|-------------|------------|----------------------------|--------|----------------------|---------------|----------------------------|-------------------|---------------------------|-------------------|
| KEPALA SUB BAGIAN<br>KEUANKAAN<br>Tahun Akif : 2020 | Tahun<br>2020         | Unit Pelaksar<br>KASUBBA | na<br>AG KEU |             | Ta<br>Ta   | ari Tanggal<br>608/11/2019 |        | Sampai Tangga        | 1<br>2019     | Mata Anggaran<br>- Semua - |                   | •                         | 🖨 Cetak           |
| 👫 Beranda                                           | Outstandin<br>Show 25 | g<br>• entries           |              |             |            |                            |        |                      |               |                            |                   | Search:                   | + Tanibah         |
| Outstanding                                         | No Ta                 | nggal Kwitanai           | Kode POK     | Ural Detail | Perusehaan | Unit Pelaksana             | Jumlah | Keterangan           | Status Proses | Verlfikasi Keuangan        | Status Proses SPM | Status Proses SP2D        | Akal              |
| 🇮 Cetak Daya Serap                                  | 4<br>Showing 0 to 0   | of 0 entries             |              |             |            |                            | No dat | a available in table |               |                            |                   | 8                         | Yrevious Next     |
|                                                     |                       |                          |              |             |            |                            |        |                      |               |                            |                   |                           |                   |

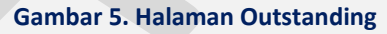

#### Menampilkan Data Outstanding

Apabila ingin menampilkan data Multi paket yang pernah diinputkan, lakukan langkah berikut.

|    |                     | Dari Tanggal   |
|----|---------------------|----------------|
| 1. | Pilih Tanggal Awal  | 26/07/2019     |
|    | 1                   | Sampai Tanggal |
| 2. | Pilih Tanggal Akhir | 28/07/2019     |

3. Setelah itu data akan tampil sesuai dengan filter yang telah anda pilih seperti pada contoh gambar di bawah ini :

| 9    | Unit Pelak<br>KANIT | isana<br>TT       |                                          | •          | eri Tanggal       | 19            | Sampai Tangp                                                                           | í<br>2019     | Mata Anggaran<br>- Semua - |                   |                    | 🔒 Cetak      |
|------|---------------------|-------------------|------------------------------------------|------------|-------------------|---------------|----------------------------------------------------------------------------------------|---------------|----------------------------|-------------------|--------------------|--------------|
| tsta | nding               |                   |                                          |            |                   |               |                                                                                        |               |                            |                   |                    | +Te          |
| w 2  | 5 • entries         |                   |                                          |            |                   |               |                                                                                        |               |                            |                   | Search:            |              |
| ••   | Tanggal Kwitansi    | Kode POK          | Ural Detail                              | Perusahaan | Unit<br>Pelaksana | Jumleh        | Keterangen                                                                             | Status Proses | Verifikasi Keuangan        | Status Proses SPM | Status Proses SP2D |              |
| 80   | 05 November 2019    | 1.3.55.E.522141.1 | Sewa Koneksi<br>Internet<br>(Dedicated)  |            | KANIT TI          | 90.000.000,00 | Pembayaran Sewa Koneksi<br>Internet (Dedicated) Bulan<br>Oktober 2019                  | P*Subit       | Tidak                      | Tidak             | Tidak              | -            |
| 83   | 05 Desember 2019    | 1.3.55.E.522141.2 | Sewa Koneksi<br>VPN dan Cisco<br>Router  |            | KANIT TI          | 41.000.000,00 | Pembayaran Langganan<br>Virtual Private Network<br>(VPN) Bulan Juli -<br>Desember 2019 | Oblan         | Tidak                      | Tidsk             | Tidak              | <b>(8</b> 8  |
| 12   | 10 Desember 2019    | 1.3.55.E.522141.1 | Sewa Koneksi<br>Internet<br>(Declicated) |            | KANIT TI          | 90.000.000,00 | Pembayaran Sewa Koneksi<br>Internet (Dedicated) Bulan<br>Desember 2019                 | O Balan       | Tidak                      | Tidak             | Tidak              | ( <b>7</b> 8 |

Gambar 6. Halaman Multi Paket 2

#### > Tambah Outstanding

Apabila ingin menambah Multi Paket baru, lakukan langkah berikut.

- 1. Klik tombol "Tambah" yang ada pada atas tabel + Tambah
- 2. Setelah ini akan muncul tampilan seperti di bawah ini :

| AD.                                   | -      |                                  | Tombob Outsto                                                             | ndina       |                  | -            |           | SUNCTING A LINEY TORONOLOGY DATA |
|---------------------------------------|--------|----------------------------------|---------------------------------------------------------------------------|-------------|------------------|--------------|-----------|----------------------------------|
| <b>W</b>                              | 1000   |                                  | Taniban Outsta                                                            | inding      |                  |              |           |                                  |
| C RECORDERED                          | 2021   | Program                          | 022.12.WA - Program Pengembangan Sumber Daya Manusia Pertubungan          |             |                  |              | ~         |                                  |
|                                       |        | Kegiatan                         | 4627 - Pendidikan Perhutungan Laut                                        |             |                  |              | ~         |                                  |
| · · · · · · · · · · · · · · · · · · · |        | Klasifikasi Rincian Dutput (KRO) | EAA - Leyenan Perkantoren                                                 |             |                  |              | ×         |                                  |
| main 108.648 KME                      | Outset | Rivcian Output (RD)              | 15 - Operasional dan Pemeliharaan Kantor Pendidikan SDM Transportasi Laut |             |                  |              | ~         |                                  |
| -                                     | Terrat | Komponen                         | 2 - Operational dan Perneliharaan Kantor                                  |             |                  |              | ~         |                                  |
| ter fina                              |        | Sub Komponen                     | C - PENYELENGGARAAN OPERASIONAL PERKANTORAN                               |             |                  |              | ~         |                                  |
|                                       | -      | Mata Anggaran                    | 523199 - Belanja Perneliharaan Lainnya                                    |             |                  |              | *         |                                  |
|                                       | 1000   | Detail                           | Pilih Getal                                                               |             |                  |              | *         | Statutes him                     |
|                                       |        |                                  | (+ Tertheliker) - Clear                                                   |             |                  |              |           |                                  |
|                                       |        |                                  | POK                                                                       | Sias Paga   | Size Paga Revial | Jumiah       |           |                                  |
|                                       |        |                                  | 022.12.WA.4627.KAA.15.2.C.323199.1<br>Maintenance Satem Informasi         | 126.848.191 | 136.848.191      | 0            |           |                                  |
|                                       |        | Dot Palakana                     | KANTTI                                                                    |             |                  |              | ~         |                                  |
|                                       |        | Tanggal Kwitansi                 | 82/96/2021                                                                |             |                  |              |           |                                  |
|                                       |        | Jenis Persoadaan                 | Swakelola                                                                 |             |                  |              | ~         |                                  |
|                                       |        | Permita                          |                                                                           |             |                  | <b>T</b> pie | Personale |                                  |
|                                       |        |                                  |                                                                           |             |                  |              |           |                                  |
|                                       |        | Katerangan                       | Kelentrigen                                                               |             |                  |              |           |                                  |
|                                       |        | Juniah                           |                                                                           |             |                  |              | 0         |                                  |
|                                       |        |                                  |                                                                           |             |                  |              |           |                                  |
|                                       |        |                                  | E Singen                                                                  | # Betal     |                  |              |           |                                  |
|                                       | _      |                                  |                                                                           |             |                  |              |           |                                  |
|                                       |        |                                  |                                                                           |             |                  |              |           |                                  |
|                                       |        |                                  |                                                                           |             |                  |              |           |                                  |
|                                       |        |                                  |                                                                           |             |                  |              |           |                                  |

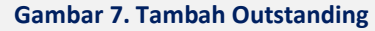

3. Pilih kode POK dari output sampai detail dan Isikan Form yang di perlu diisi kemudian klik tombol "**Simpan**". Untuk pemilihan POK anda dapat mengisi nya lebih dari 1 detail kegiatan. Pada setiap detail anda harus mengisikan jumlah transaksi seperti pada gambar di bawah ini :

| Mata Anggaran   | 521211 - Belanja Bahan                                                     |                        | * |
|-----------------|----------------------------------------------------------------------------|------------------------|---|
| Detail          | 4 selected                                                                 |                        | ▼ |
| N               | 1.1.51.A.521211.2<br>(Semester VIII) Penggandaan Soal<br>assesment diktram | Sisa Pagu : 720.000    | 0 |
| Lo <sup>r</sup> | 1.1.51.A.521211.6<br>(Semester VIII) Snack ujian skripsi                   | Sisa Pagu : 15.000.000 | 0 |
|                 | 1.1.51.A.521211.6<br>(Semester VIII) Snack ujian skripsi                   | Sisa Pagu : 15.000.000 | 0 |
|                 | 1.1.51.A.521211.8<br>(Semester VII) Penggandaan soal asesment<br>diktram   | Sisa Pagu : 510.000    | 0 |

Gambar 8. Tambah Outstanding detail kegiatan

#### Ubah Outstanding

Apabila ingin mengubah Outstanding, lakukan langkah berikut.

- 1. Pilih data yang mau diubah kemudian klik tombol ubah di kolom aksi
- 2. Setelah ini akan muncul tampilan seperti di bawah ini :

|                  | Ubah Outst                                                                    | anding      |           |            |
|------------------|-------------------------------------------------------------------------------|-------------|-----------|------------|
| Program          | 022.12.05 - Program Pengembangan Sumber Daya Manusia Perhubungan              |             |           |            |
| Kegiatan         | 3997 - Pendidikan Perhubungan Laut                                            |             |           |            |
| Output           | Pilh                                                                          |             |           |            |
| Sub Output       | Data Sub Output Kosong                                                        |             |           | •          |
| Komponen         | Data Komponen Kosong                                                          |             |           | *          |
| Sub Komponen     | Data Sub Komponen Kosong                                                      |             |           | *          |
| Mata Anggaran    | Elata Mata Anggaran Kosong                                                    |             |           | *          |
| Detail Lama      | 1.3.55.E.522141.2<br>Seeva Konelkai VPN dan Claco Router                      | Sisa Pagu : | 2.324.200 | 41.000.000 |
| Unit Pelaksana   | 27 KEPALA UNIT TEKNOLOGI DAN INFORMASI                                        |             |           |            |
| Tanggal Kwitansi | 05/12/2019                                                                    |             |           |            |
| Metode           | Swakelola                                                                     |             |           |            |
| Nama Penyedia    |                                                                               |             |           |            |
| Keterangan       | Pembayaran Langgaran Virtual Private Network (VPN) Bulan Juli - Desember 2019 |             |           |            |
| Jumiah           |                                                                               |             |           | 41.000.000 |
|                  | 🖏 Simpon                                                                      | ¥ Batal     |           |            |

#### Gambar 9. Ubah Outstanding

3. Isikan Form tampilkan yang di perlu diisi kemudian klik tombol "Simpan"

#### ➢ Kelola Barang

Apabila ingin menambah data barang nota dinas, lakukan langkah berikut.

- 1. Pilih data yang mau diubah kemudian klik tombol **Ekelola** di kolom Nota Barang
- 2. Setelah ini akan muncul tampilan seperti di bawah ini :

| <u> </u>              | _     |                                                |                                |              |        |        |             |            | <b>P</b>     |            | - |
|-----------------------|-------|------------------------------------------------|--------------------------------|--------------|--------|--------|-------------|------------|--------------|------------|---|
| - W                   |       |                                                |                                |              | Nota D | inas   |             |            |              | <u></u>    | ſ |
| Teles And Teles       | 1     | Perihal Nota                                   | Permohonan Untuk sewa alat IT  |              |        |        |             |            |              |            | l |
|                       |       | Tanggal Nota                                   | 08/04/2021                     |              |        |        |             |            |              |            | L |
| Manajaman TOR SHE KAR |       |                                                |                                |              |        |        |             |            |              |            | ľ |
| Annual and            |       |                                                |                                |              |        |        |             |            | + Temps      | in contrig | ľ |
| and Same Same         | Plint | barang yang ingin dimasukkan k<br>Jeris Berana | e dalam tabel<br>29 - Souvenir |              |        |        |             |            |              | ~          | h |
|                       |       | Bering                                         | Berong                         |              |        |        |             |            |              |            |   |
|                       |       |                                                | Q Carl                         |              |        |        |             |            |              |            | ľ |
|                       | 1_    |                                                |                                |              |        |        |             |            |              | ^          | I |
|                       | **    |                                                |                                | Unal Berang  |        |        |             | Satura     | Herps Sature | 0p#        | I |
|                       | 1     | Brevet English Council                         |                                |              |        |        |             | Bush       | 1            | PER        | I |
|                       | 2     | Karangan Dunga                                 |                                |              |        |        |             | Bush       | 1            | rah.       | I |
|                       | 3     | Lampu Navigasi                                 |                                |              |        |        |             | unit       | 1            | PER        | I |
|                       | 4     | Life Jacket                                    |                                |              |        |        |             | unt        | 1            | -          | I |
|                       | 5     | Pelampung Lifebuoy                             |                                |              |        |        |             | unit       | 1            | PEA        | I |
|                       | -     |                                                |                                |              |        |        |             |            |              | v          | I |
|                       |       |                                                |                                |              |        |        |             |            |              |            |   |
|                       | 80    | Uni Barang                                     | Setue                          | Harga Satuan | Volume | Jamlah |             | Speafikaal |              |            |   |
|                       | 1     | CCTV                                           | unit                           | 1            | 1      | 1      | Yang bagus  |            |              |            |   |
|                       | 2     | Eksternal Hardisk                              | Unit                           | 1            | 2      | 2      | Kualtas Bak |            |              |            | 1 |
|                       | 3     | HEMI                                           | Bush                           | 1            | 4      | 4      | 59          |            |              |            |   |
|                       |       |                                                |                                |              |        |        |             |            |              |            | ł |

Gambar 10. Tambah Barang

3. Pilih barang dan isikan detailnya kemudian klik simpan

#### Tambah Berkas

Apabila ingin menambah berkas di nota dinas, lakukan langkah berikut.

- 1. Pilih data yang mau diubah kemudian klik tombol EKelola di kolom Bekas
- 2. Setelah ini akan muncul tampilan seperti di bawah ini :

|                            |              |                    | Bei      | rkas        |         |  |         | ×    |
|----------------------------|--------------|--------------------|----------|-------------|---------|--|---------|------|
| File/Berk                  | as Choose Fi | ile No file chosen |          |             |         |  |         |      |
| Keterang                   | an -         |                    |          |             |         |  |         | h    |
|                            |              |                    | 🖺 Upload |             | 🗙 Batal |  |         |      |
| No Keterangan              |              |                    |          | File/Berkas |         |  | Tanggal | Opsi |
| Tidak ada data untuk ditan | ipilkan.     |                    |          |             |         |  |         |      |

Gambar 11. Tambah Berkas

3. Pilih berkas dan masukan keterangan kemudian klik tombol

#### 🖺 Upload

#### > Hapus Outstanding

Apabila ingin menghapus Outstanding, lakukan langkah berikut.

1. Pilih data yang mau diubah kemudian klik tombol hapus di kolom aksi 🗯

2. Setelah ini akan muncul tampilan peringatan seperti di bawah ini :

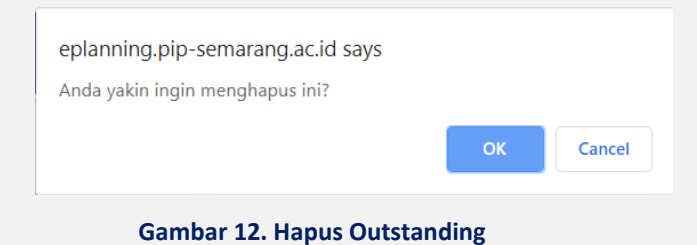

3. Klik "**OK**"

#### Cetak Nota Dinas

Apabila ingin mencetak dokumen Nota Dinas telah diinputkan, lakukan langkah berikut.

- 1. Pilih data yang mau di cetak kemudian klik tombol cetak di kolom "Aksi" 👄
- 2. Setelah ini akan muncul tampilan seperti di bawah ini :

| POLITEKNIK ILM<br>JALAN SINGOSARI 2 A<br>S E M A F A N G<br>KODE POS 50242 | SUBBERUATA MANOSIA PERMOBUNUAN<br>U PELAYARAN SEMARANG           (62) 24 - 8311527<br>(62) 24 - 8311527           Emel (160) 26 - 8311529<br>Fax: (62) 24 - 8311529 |   |        |                  | La<br>Ini<br>No<br>Ta | ampiran Nota<br>formasi<br>omor :<br>inggal : | Dinas Kepala Unit Tekno<br>ND. Tahun 202<br>8 April 2021 |
|----------------------------------------------------------------------------|----------------------------------------------------------------------------------------------------|---|--------|------------------|-----------------------|-----------------------------------------------|----------------------------------------------------------|
| Nomor : ND.                                                                | - DINAS<br>Tahun 2021                                                                                                    |   | Т      | Nama Parang      | DAFTAR IT             | EM                                            |                                                          |
| Yth Direktur Politeknik Ilmu I                                             | elavaran Semarang                                                                                                    |   | 1      | Nama barang      | Jumlah                | Satuan                                        | opesitikasi                                              |
| Dari : Kepala Unit Teknologi D                                             | an Informasi                                                                                                    |   | . 0    | CTV              | 1                     | unit                                          | Yang bagus                                               |
| Hal : Permohonan Untuk sew                                                 | a alat IT                                                                                                    | 2 | 2.   E | ksternal Hardisk | 2                     | Unit                                          | Kualitas Baik                                            |
| Tanggal : 8 April 2021                                                     |                                                                                                    | 3 | 8.   H | DMI              | 4                     | Buah                                          | Slp                                                      |
|                                                                            | ARYA WIDIATMAJA, S.SI.T, M.SI<br>NIP. 198309112009121003                                                                                                    |   |        |                  |                       |                                               |                                                          |
|                                                                            |                                                                                                    |   |        |                  |                       |                                               |                                                          |
|                                                                            |                                                                                                    |   |        |                  |                       |                                               |                                                          |

Gambar 13. Cetak Nota Dinas

3. Klik tombol printer untuk mencetak dokumen

#### D. Cetak Daya Serap / POK

Menu "Cetak Daya Serap / POK" merupakan menu yang digunakan untuk melihat dan mencetak daya serap berdasarkan dokumen POK dan kwitansi yang telah di

buat. Anda dapat mengakses menu ini dengan meng klik menu 🗮 Сеtak Daya Serap РОК maka akan muncul tampilan sebagai berikut :

|                                        | E 🖉 ARKA MEDINALA 1.5.1. KARAPARA ANT REVACIÓ DA VARIA |                                  |                        |                     |            |       |              |                  |                |                             | MLA UMT TEXNOLOGI DAN INFORMASI - |                              |  |
|----------------------------------------|--------------------------------------------------------|----------------------------------|------------------------|---------------------|------------|-------|--------------|------------------|----------------|-----------------------------|-----------------------------------|------------------------------|--|
|                                        | Tahun                                                  | Unit Peleksana                   |                        | Template            | Bulan      |       | Deril        | anggel           | 54             | mpei Tanggal                |                                   |                              |  |
| REPALA UNIT TEKNOLOGI<br>DAN INFORMASI | 2021                                                   | KANET TI                         | *                      | Bulan               | v Desember |       | v 🗉          | 01/01/2021       |                | 02/06/2021                  |                                   |                              |  |
| Tehun-Hisi1: 2021                      |                                                        | Tanggal Cetak                    |                        | Sumber Dana         | Formet     |       |              |                  |                |                             |                                   |                              |  |
| eff Derards                            |                                                        | E 02/06/2021                     |                        | Denua               | POF        | 1     |              |                  |                |                             |                                   |                              |  |
| 2 Merejenen TOH BAD KAK                | Cetak Daya Serap                                       |                                  |                        |                     |            |       |              |                  |                |                             |                                   |                              |  |
|                                        |                                                        |                                  |                        |                     |            |       |              |                  |                |                             |                                   |                              |  |
| Contending                             | Program<br>Kegiatan                                    |                                  | Serve                  |                     |            |       |              |                  |                |                             |                                   | ~                            |  |
| Cetak Daya Sarap                       |                                                        |                                  | Semue                  | enia                |            |       |              |                  |                |                             |                                   | ~                            |  |
|                                        |                                                        | Klasifikasi Rincian Dutput (KRO) | Serus                  |                     |            |       |              |                  |                | v                           |                                   |                              |  |
|                                        |                                                        | Rincian Output (RO)              | Senue                  | Serva               |            |       |              |                  |                |                             |                                   | ~                            |  |
|                                        |                                                        | Komponen                         | Servie                 |                     |            |       |              |                  |                |                             |                                   | ~                            |  |
|                                        |                                                        | Sub Komponen                     | Senue                  |                     |            |       |              |                  |                |                             |                                   | ~                            |  |
|                                        |                                                        | Mata Anggaran                    | Senue                  |                     |            |       |              |                  |                |                             |                                   | *                            |  |
|                                        |                                                        |                                  |                        |                     |            |       |              |                  |                |                             |                                   |                              |  |
|                                        |                                                        |                                  | G Cesk Q Pre           | -                   |            |       |              |                  |                |                             |                                   |                              |  |
|                                        |                                                        |                                  |                        |                     |            |       |              |                  |                |                             |                                   |                              |  |
|                                        | Preview Data                                           |                                  |                        |                     |            |       |              |                  |                |                             |                                   |                              |  |
|                                        |                                                        |                                  |                        |                     |            |       |              |                  |                |                             |                                   | Cart                         |  |
|                                        | Rode                                                   |                                  | Union                  |                     | Volume     | Setam | Harga Caluan | Paga Angganan    | No.            | Out Danding (Neisen Proses) | <b>0</b> m                        | Sies (Dutotanding Stiritung) |  |
|                                        |                                                        | POLITEKNIK EMU PELAVARA          | s SDAARAIS             |                     |            |       |              | 2.317.785.000,00 | 921 232 375,00 | 0,00                        | 1.395.552.625,00                  | 1.396.552.625,00             |  |
|                                        | 022.12.MA                                              | Program Pengembangan Sum         | ber Days Manusia Perhu | bungan              |            |       |              | 2.317.795.000,00 | 921.232.375,00 | 0,00                        | 1.395.552.625,00                  | 1.395.952.625,00             |  |
|                                        | 022.12.884 - 4627                                      | Pendidikan Perhubungan Laut      |                        |                     |            |       |              | 2.317.395.000,00 | 921.232.375,00 | 6,00                        | 1.395.552.625,00                  | 1.395.552.625,00             |  |
|                                        | 4627.EAA                                               |                                  |                        |                     |            |       |              | 2.317.785.000,00 | 921.232.375,00 |                             | 1.395.552.625,00                  | 1.396.932.625,00             |  |
|                                        | 4627.EAA.15                                            | Operational dan Perneliharaan    | Kantor Pendidikan SDM  | I Transportasi Laut |            |       |              | 2.317.785.000,00 | 921.232.375,00 | 0,00                        | 1.396.552.625,00                  | 1.395.552.625,00             |  |
|                                        | 4627.8AA.15.2 Operasional dan Perneliharaan Kantor     |                                  |                        |                     |            |       |              | 2.317.785.000,00 | 921.232.375,00 | 0,00                        | 1.995.552.625,00                  | 1,395,552,625,00             |  |
|                                        | 4627.EAA.15.2.C                                        | PENMELENSGARAAN OPERAS           | IONAL PERKANTORAN      |                     |            |       |              | 2.317.785.000,00 | 921.222.375,00 | 0,00                        | 1.995.552.625,00                  | 1.396.552.625,00             |  |
|                                        | 521219                                                 | Belarja Barang Non Operation     | of Lainnya             |                     |            |       |              | 1.270.000.000,00 | 205.281.764,00 | 0,00                        | 884.718.234,00                    | 884.718.234,00               |  |
|                                        |                                                        |                                  |                        |                     |            |       |              |                  |                |                             |                                   |                              |  |

Gambar 14. Halaman Cetak Daya Serap POK

#### Filter Data

Apabila ingin memfilter cetakan, lakukan langkah berikut.

1. Pilih lah filter pada combobox dari output sampai mataanggaran seperti pada gambar di bawah ini

| Program                 | 022.12.05 - Program Pengembangan Sumber Daya Manusia Perhub                                                                                                    | *    |
|-------------------------|----------------------------------------------------------------------------------------------------|------|
| Kegiatan                | 3997 - Pendidikan Perhubungan Laut                                                                                                    | *    |
| Output                  | 1 - Lulusan Pendidikan dan Pelatihan SDM Transportasi Laut                                                                                                    | ٠    |
| Sub Output              | 1 - Diklat Vokasi Pendidikan Perhubungan Laut (Prioritas Nasional)                                                                                                    | •    |
| Komponen                | Semua 🞝                                                                                                    | •    |
| Sub<br>Komponen<br>Mata | Semua<br>51 - Penyelenggaraan Diklat Pembentukan SDM Transportasi Laut<br>52 - Penyelenggaraan Diklat Penjenjangan SDM Transportasi Laut<br>53 - Penyelenggaraan Diklat Peningskatan Kapasitas SDM Transport<br>54 - Penyelenggaraan Diklat Peningkatan Kapasitas SDM Transpor | tasi |

Gambar 15. Filter Data Daya Serap POK

#### Cetak Daya Serap

Apabila ingin mencetakan, lakukan langkah berikut.

1. Pilih Jenis Template dan Bulan

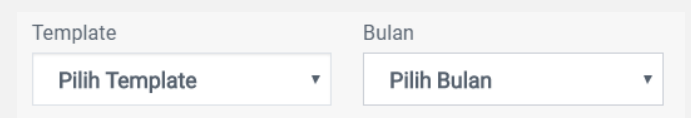

Jika anda tidak memilih bulan maka akan terhitung bulan saat anda mencetak

2. Pilih jenis dokumen apakah PDF atau excell dengan memilih combobox Format

| ormat |   |
|-------|---|
| PDF   | • |

- 3. Setelah itu Klik tombol "**Cetak**" di atas tabel
- 4. Maka akan muncul dokumen cetak seperti pada gambar di bawah ini :

| Unit Pelaksar                               | I /Satker : Pusat Pengembangan SDM Perhubungan Laut/PIP Semarang<br>a : POLITEKNIK ILMU PELAYARAN SEMARANG                                                                                                    | : Kementerian Perhubungan<br>: Puast Pengembangan SDM Perhubungan Lau/PIP Semarang<br>: POLITEKNIK ILMU PELAVARAN SEMARANG |               |                |  |  |  |  |
|---------------------------------------------|----------------------------------------------------------------------------------------------------|----------------------------------------------------------------------------------------------------|---------------|----------------|--|--|--|--|
| Program<br>Kegiatan<br>Output<br>Sub Output | C02.12.05 Program Pengembangan Sumber Daya Manusia Perhubungan     1997 Pendidikan Penkubungan Laut     C01 Lulusan Pendidikan dan Pelathan SDM Transportasi Laut     C01 Diklat Vokasi Pendidikan Perhubungan Laut (Prioritas Nasion | 0                                                                                                    |               |                |  |  |  |  |
| Kode                                        | Uralan                                                                                                    | Pagu Anggaran                                                                                                    | Realisasi     | Sisa           |  |  |  |  |
| 1                                           | 2                                                                                                    | 3                                                                                                    | 4             | 5              |  |  |  |  |
| 022.12.05                                   | Program Pengembangan Sumber Daya Manusia Perhubungan                                                                                                    | 25.630.772.000                                                                                                    | 2.932.039.179 | 22.696.732.621 |  |  |  |  |
| 3997                                        | Pendidikan Perhubungan Laut                                                                                                    |                                                                                                    |               |                |  |  |  |  |
| 3997.001                                    | Lulusan Pendidikan dan Pelatihan SDM Transportasi Laut                                                                                                    | 25.630.772.000                                                                                                    | 2.932.039.179 | 22.698.732.82  |  |  |  |  |
| 3997.001.001                                | Diklat Vokasi Pendidikan Perhubungan Laut (Prioritas Nasional)                                                                                                    | 25.630.772.000                                                                                                    | 2.932.039.179 | 22.698.732.83  |  |  |  |  |
| 051                                         | Penyelenggaraan Diklat Pembentukan SDM Transportasi Laut                                                                                                    | 21.317.527.000                                                                                                    | 1.723.926.902 | 19.593.600.09  |  |  |  |  |
| A                                           | DIPLOMA IV NAUTIKA ANGKATAN 52 (180 Orang)                                                                                                    | 2.878.738.000                                                                                                    | 308.578.043   | 2.570.159.95   |  |  |  |  |
| 521211                                      | Belanja Bahan                                                                                                    | 41.705.000                                                                                                    | 29.470.000    | 22.235.0       |  |  |  |  |
|                                             | (Semester VIII) Penggandaan Soal assesment diktram                                                                                                    | 720.000                                                                                                    |               | 720.0          |  |  |  |  |
|                                             | - (Semester VIII) Permakanan Ujian UKP                                                                                                    | 3.600.000                                                                                                    |               | 3.600.0        |  |  |  |  |
|                                             | (Semester VIII) Permakanan Sidang Senat Terbuka                                                                                                    | 12.000.000                                                                                                    |               | 12.000.0       |  |  |  |  |
|                                             | (Semester VIII) Snack ujan semester                                                                                                    | 3.375.000                                                                                                    | 29.470.000    | (15.095.00     |  |  |  |  |
|                                             | - (Semester VIII) Snack ujian skripsi                                                                                                    | 15.000.000                                                                                                    |               | 15.000.0       |  |  |  |  |
|                                             | - (Semester VII) Penggandaan soal asesment diktram                                                                                                    | 530.000                                                                                                    |               | 510.0          |  |  |  |  |
|                                             | (Semester VII) Permakanan ujian UKP                                                                                                    | 2.000.000                                                                                                    |               | 2.000.0        |  |  |  |  |
|                                             | (Semester VII) Snack Instruktur/Teknisi Komprehensif                                                                                                    | 210.000                                                                                                    |               | 210.0          |  |  |  |  |
|                                             | (Semester VII) Makan Siang Instruktur/Teknisi Komprehensif                                                                                                    | 490.000                                                                                                    |               | 490.0          |  |  |  |  |
|                                             | <ul> <li>(Semester VII) Snack Instruktur/Teknisi Try Out CBA</li> </ul>                                                                                                    | 150.000                                                                                                    |               | 150.00         |  |  |  |  |
|                                             | - (Semester VII) Nakan Siang Instruktur/Teknisi Try Out CBA                                                                                                    | 350.000                                                                                                    |               | 350.0          |  |  |  |  |
|                                             | (Semester VII) Snack ujian semester                                                                                                    | 3.300.000                                                                                                    |               | 3.300.0        |  |  |  |  |
| 521213                                      | Belanja Honor Output Keglatan                                                                                                    | 2.183.040.000                                                                                                    |               | 2.183.040.0    |  |  |  |  |
|                                             | - (Semester VIII) Honorarium Mengajar                                                                                                    | 110.250.000                                                                                                    |               | 103.250.0      |  |  |  |  |
|                                             | (Servester VIII) Honor Dokter Mata                                                                                                    | 7.000.000                                                                                                    |               | 7.000.0        |  |  |  |  |
|                                             | (Semester VIII) Honor Dokter THT                                                                                                    | 7.000.000                                                                                                    |               | 7.000.0        |  |  |  |  |
|                                             | (Servester VIII) Honor Dokter Radiologi                                                                                                    | 7.000.000                                                                                                    |               | 7.000.0        |  |  |  |  |
|                                             | - (Semester VIII) Honor Dokter Jantung / Penyakit Dalam                                                                                                    | 7.000.000                                                                                                    |               | 7.000.0        |  |  |  |  |
|                                             | <ul> <li>(Semester VIII) Honorarium Teori Diklat Keterampilan Pelaut (DKP)</li> </ul>                                                                                                    | 110.700.000                                                                                                    |               | 103.700.0      |  |  |  |  |
|                                             | - (Semester VIII) Honorarium Praktek Diklat Keterampilan Pelaut (DKP)                                                                                                    | 188.100.000                                                                                                    |               | 198.100.0      |  |  |  |  |
|                                             | (Semester VIII) Honorarium Teknisi Diklat Keterampilan Pelaut (DKP)                                                                                                    | 31.350.000                                                                                                    |               | 31.350.0       |  |  |  |  |
|                                             | - (Semester VIII) Vakasi Didat Keterampilan Pelaut (DKP) Tanuna                                                                                                    | 7.925.000                                                                                                    |               | 7.920.0        |  |  |  |  |
|                                             | (Semester VIII) Honorarium Ujian Keahilan Pelaut (UKP)                                                                                                    | 16.820.000                                                                                                    |               | 16-820.0       |  |  |  |  |
|                                             | (Semester VIII) Honorarium Kokurkuler                                                                                                    | 20.000.000                                                                                                    |               | 20.000.0       |  |  |  |  |
|                                             | - (Semester VIII) Vakasi Ujian Semester                                                                                                    | 110.000.000                                                                                                    |               | 110.000.0      |  |  |  |  |
|                                             |                                                                                                    |                                                                                                    |               |                |  |  |  |  |
|                                             | <ul> <li>(Semester VIII) Vakasi Pembimbingan &amp; Ujian Skripsi</li> </ul>                                                                                                    | 736.000.000                                                                                                    |               | 736.000.0      |  |  |  |  |

Gambar 16. Hasil Cetak Daya Serap